## How to change the wallpaper image

1. Touch and open the settings menu

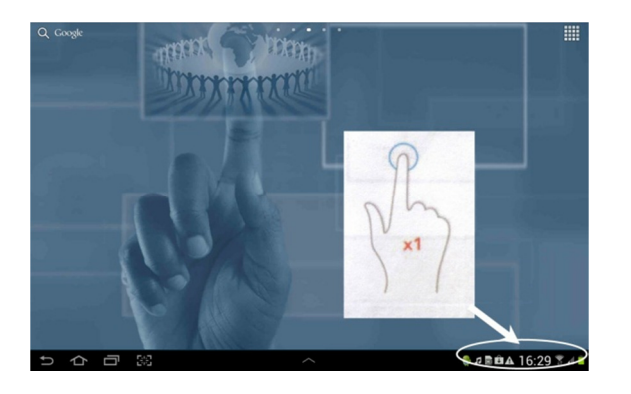

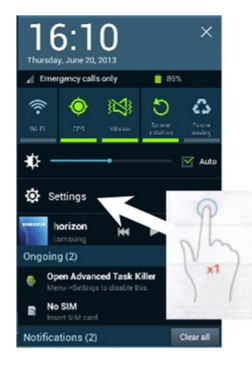

2. Touch on *Wallpaper* and touch on which screen you want to change (Home, Lock or Home and Lock)

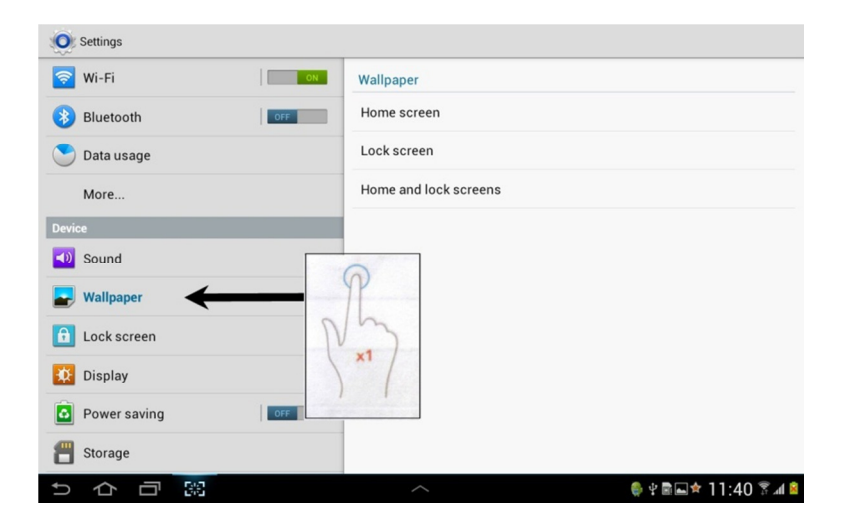

3. Touch on the location of your image. If you have taken a photo it will be in the gallery.

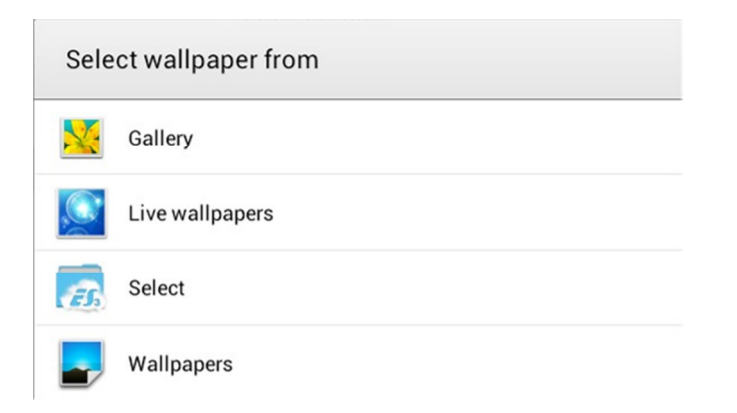

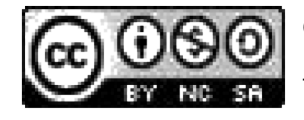

Creative Commons, Attribution, Non-Commercial, Share Alike (South Africa) ICT4RED (http://ict4red.blogspot.com) Tutorial creator: Maggie Verster